Assistance DSI - https://assistancedsi.cnam.fr/

https://assistancedsi.cnam.fr/

Printed on 2025/06/22 17:31

Public : personnels du Cnam

### Installer le client VPN

**Règle** L'usage du VPN ne doit se faire que depuis un équipement professionnel, dont les couches logicielles sont tenues à jour et protégées par un antivirus.

En effet, il serait regrettable qu'un logiciel malveillant soit introduit sur le réseau de l'établissement par un équipement mal géré.

L'installation requiert des droits d'administration sur l'équipement.

### Android

Sur les équipements sous Android, GlobalProtect est disponible sur le play store.

# iOS

Sur les équipements Apple iPhone et iPad, installer GlobalProtect depuis l'App Store.

### Linux

Pour Linux, voir Installer le client VPN GlobalProtect pour Linux.

#### macOS et Windows

Pour macOS ou Windows, ouvrir un navigateur web et se connecter à https://portailvpn.cnam.fr avec les identifiants « établissement public ». En haut à droite, suivre le lien « Clients VPN à télécharger » et choisir la version de GlobalProtect correspondant au système d'exploitation de l'ordinateur.

## **Configuration générique**

Une fois installé, lors du lancement, le client GlobalProtect demande l'adresse du portail : il s'agit de vpn.cnam.fr. Pour s'authentifier, utiliser à nouveau les identifiants « établissement public ».

# **Configuration spécifique pour l'ESGT au Mans**

Une fois installé, lors du lancement, le client GlobalProtect demande l'adresse du portail : il s'agit de vpnesgt.cnam.fr pour se connecter aux ressources locales au Mans. Pour s'authentifier, utiliser à nouveau les identifiants « établissement public ».

From: https://assistancedsi.cnam.fr/ - **Assistance DSI** 

Permanent link: https://assistancedsi.cnam.fr/kb/1108

Last update: 2025/01/17 13:09

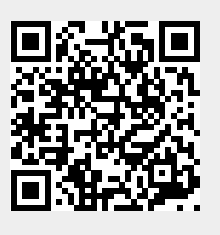